## Load testing with Visual Studio Enterprise 2015

- 1. скачать и установить себе Visual Studio Enterprise 2015<a href="https://cloud.mail.ru/public/LrZG/9vb7QoNjr">https://cloud.mail.ru/public/LrZG/9vb7QoNjr</a>
- 2. Создать аккаунт Visual Studio Team Services <u>https://www.visualstudio.com/ru/team-services/</u>

После того, как вы создали бесплатный аккаунт в Visual Studio Team Services, вам необходимо создать новый проект, указав название и систему контроля версий, которую вы будете использовать (для этой демонстрации не принципиально, какую выбирать):

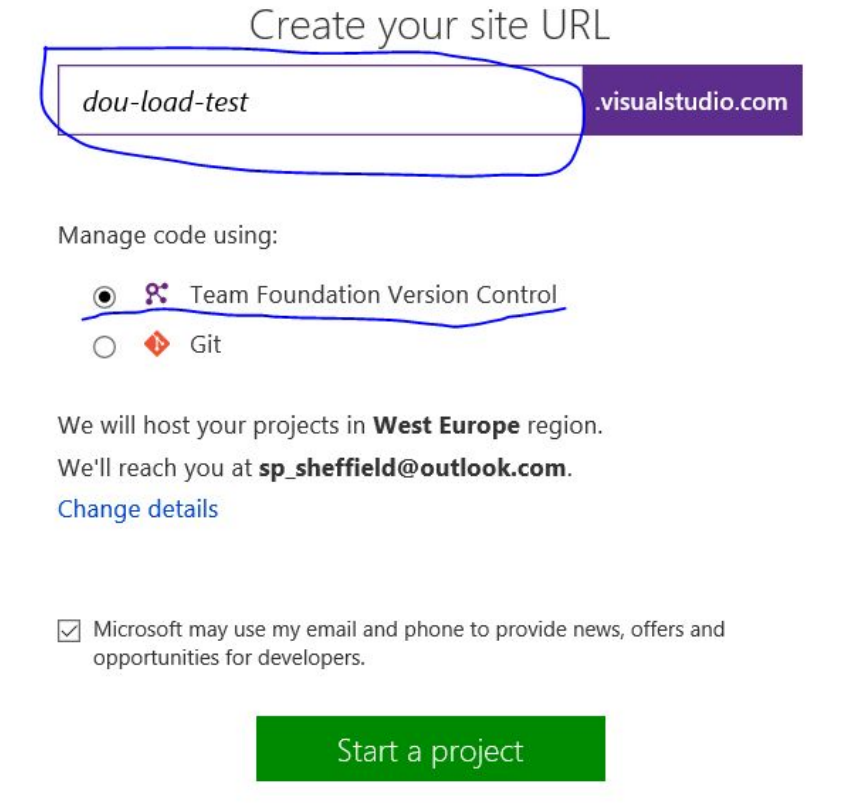

После этого нам необходимо привязать созданный аккаунт к Visual Studio. Для этого в Team Explorer в Visual Studio нам нужно ввести параметры соединения к нашему проекту:

| ₹6      | P Quick Launch (Ctrl+Q) P - P ×                                        |
|---------|------------------------------------------------------------------------|
|         | Sergey Poplavskiy 👻 SP                                                 |
| ÷       | Team Explorer - Connect 🔹 🔻 🗙                                          |
| <b></b> | G O G I C Search Work Items (Ctrl+3)                                   |
|         | Connect   Offline •                                                    |
|         | Manage Connections 👻                                                   |
|         | Connect to Team Project                                                |
|         | Connect to GitHub                                                      |
|         | evangelism/iothack2015   C:\Users\seage\Sourc                          |
|         | <ul> <li>sergeypoplavskiy.visualstudio.com (1)</li> <li>ALM</li> </ul> |

|                                 |                              |                | V Servers |
|---------------------------------|------------------------------|----------------|-----------|
| am Project C                    | ollections:                  | Team Projects: |           |
| Select a Te                     | am Foundation Server to view | Team           |           |
| d/Remove Tea                    | im Foundation Server         |                | 7         |
| am Foundati                     | on Server list:              |                | ~         |
| Name                            | URL                          |                | Add       |
| Add Team Fo                     | undation Server              | ? ×            | Remove    |
| Name or UR                      | L of Team Foundation Server: |                | Close     |
| https://dou                     | -load-test.visualstudio.com  |                |           |
| Connectio                       | n Details                    |                |           |
| connectio                       | 11-                          |                |           |
| Path:                           | πs                           |                |           |
| Path:<br>Port numl              | σer: 8080                    |                |           |
| Path:<br>Port numi<br>Protocol: | er: 8080<br>HTTP O HTTPS     |                |           |

Также необходимо будет добавить нового пользователя в список аккаунтов Visual Studio и ввести пароль:

| Microsoft account        |  |
|--------------------------|--|
| Sign in                  |  |
| Microsoft account        |  |
| sp_sheffield@outlook.com |  |
| Password                 |  |
| ••••••                   |  |
| Sign in                  |  |

Don't have a Microsoft account? Sign up now

## После соединения в окне «Connect to Team Foundation Server» отобразится список проектов. У нас он один, его и выбираем:

| dou-load-test.visualstudio.com                 | ✓ Servers                                 |
|------------------------------------------------|-------------------------------------------|
| Feam Project <u>C</u> ollections:              | Team Projects:                            |
| DefaultCollection                              | ✓ (Select <u>A</u> II) ✓ My First Project |
| o_sheffield@outlook.com ( <u>Switch User</u> ) | Connect Cancel                            |

# Далее создаем новый проект в Visual Studio. В разделе «Test» выбираем «Web performance and Load Test Project», задаем новое имя проекту:

| New Project                                                                                                    |                                         |                                                                                               |                        | ? ×                                                                 |
|----------------------------------------------------------------------------------------------------|-----------------------------------------|-----------------------------------------------------------------------------------------------|------------------------|---------------------------------------------------------------------|
| ▶ Recent                                                                                                    |                                         | .NET Framework 4.6    Sort by: Default                                                        | • II' 🗉                | Search Installed Templates (Ctrl+E)                                 |
| <ul> <li>Installed</li> <li>Templates         <ul> <li>Visual C#</li> <li>Windows</li> <li>Web</li> <li>Office/Shar</li> <li>Android</li> <li>Apple Wate</li> <li>Classic API</li> <li>Cloud</li> <li>Extensibility</li> <li>Extensibility</li> <li>Extensibility</li> <li>Extensions</li> <li>iPad</li> <li>iPhone</li> <li>LightSwitch</li> <li>Mobile App</li> <li>Reporting</li> <li>Silverlight</li> <li>Test</li> <li>Universal</li> <li>WCF</li> </ul> </li> </ul> | rePoint<br>ch<br>y<br>h<br>nework<br>ps | Coded UI Test Project         Unit Test Project         Web Performance and Load Test Project | Visual C#<br>Visual C# | Type: Visual C#<br>A project for Load and Web performance<br>tests. |
| Name:                                                                                                    | DouWebTest                              |                                                                                               |                        |                                                                     |
| Location:                                                                                                    | c:\users\seage\do                       | ocuments\visual studio 2015\Projects                                                          | •                      | Browse                                                              |
| Solution name:                                                                                                    | DouWebTest                              |                                                                                               |                        | Create directory for solution Add to source control OK Cancel       |

После нажатия на кнопку «ОК» у нас появится новый проект веб теста. Собственно, сейчас наша задача записать этот веб тест. Для этого в нашем веб тесте жмем кнопку «Add recording»:

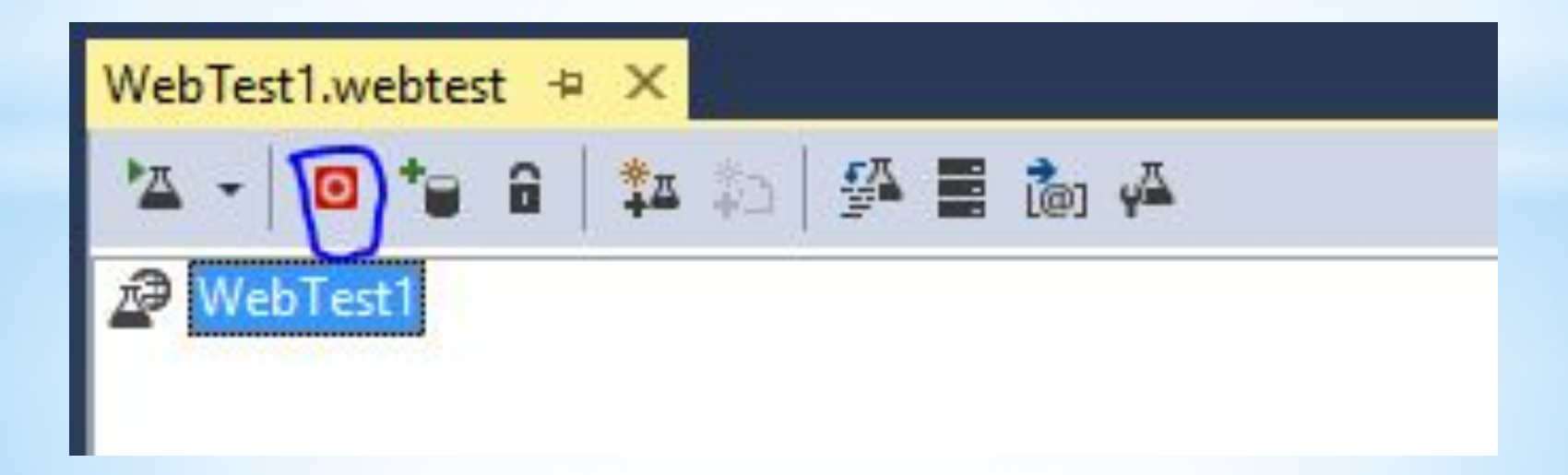

Откроется веб браузер. Все, что вы будете в нем делать, будет записано. Я просто зашел на главную страничку <u>dou.ua</u>, собственно ее и будем тестировать

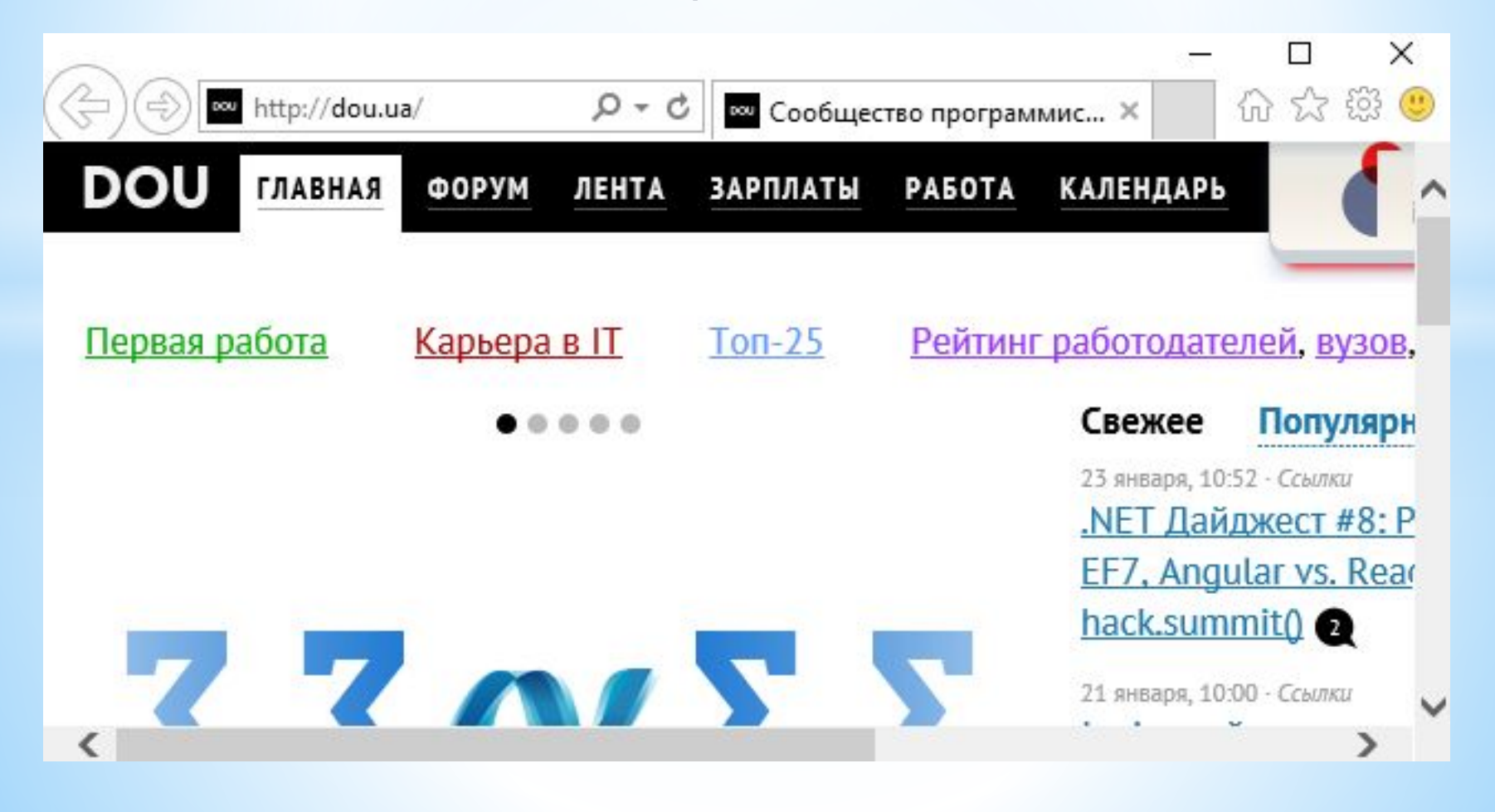

## Возвращаемся в Visual Studio и жмем Stop recording:

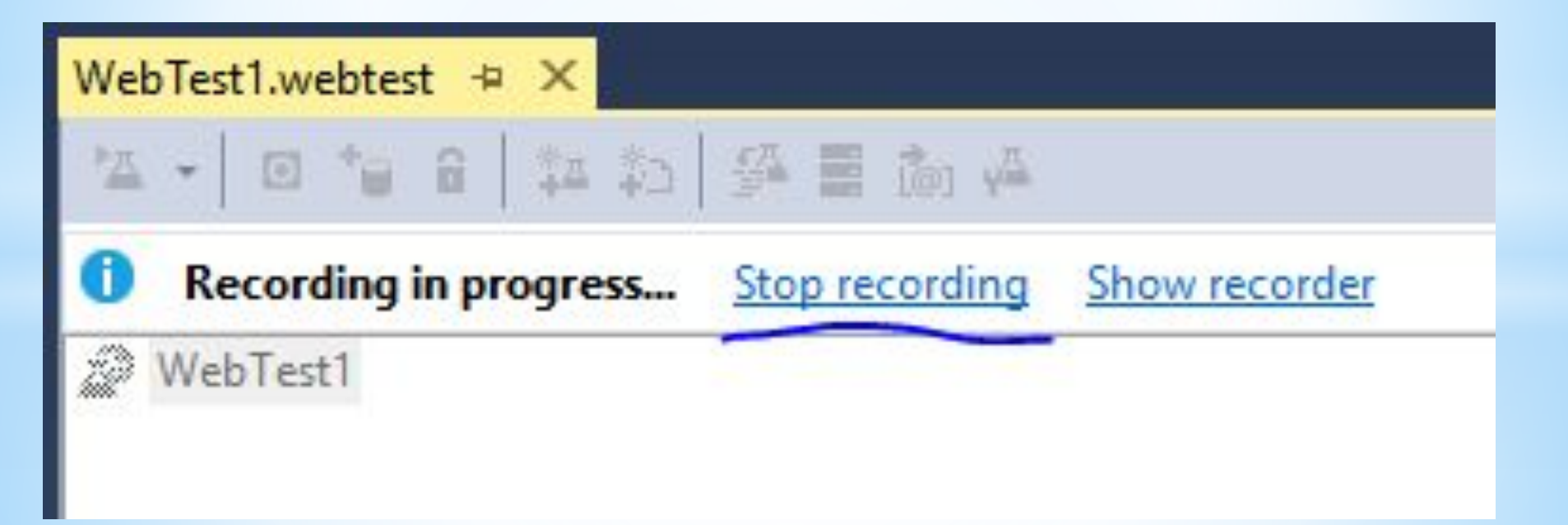

Если после нажатия «Stop recording» ничего не поменялось (в веб тесте не появился записанный url с набором атрибутов), нужно включить аддон в веб браузере «Microsoft Web Test Recorder Helper»:

| Add on Toron                                              | Name                                      | Publisher                        | Statue           | Architecture | Load time | Navigation |
|-----------------------------------------------------------|-------------------------------------------|----------------------------------|------------------|--------------|-----------|------------|
| Add-on Types                                              | Microsoft Corporation                     | rabiliter                        | Status           | Architecture | Lood time | Havigation |
| Icolbars and Extensions                                   | Lync Browser Helper                       | Microsoft Corporation            | Disabled         | 32-bit and   |           |            |
| Search Providers                                          | Microsoft Web Test Recorder 14.0 Helper   | Microsoft Corporation            | Disabled         | 32-bit and   |           |            |
| Accelerators                                              | Lync Click to Call                        | Microsoft Corporation            | Disabled         | 32-bit and   |           |            |
| STracking Protection                                      | Not Available                             |                                  |                  |              |           |            |
|                                                           | Send to OneNote                           | Not Available                    | Enabled          | 32-bit and   |           |            |
|                                                           | OneNote Linked Notes                      | Not Available                    | Enabled          | 32-bit and   |           |            |
|                                                           | Fiddler                                   | Not Available                    | Enabled          | 32-bit and   |           |            |
|                                                           | Web Test Recorder 14.0                    | Not Available                    | Disabled         | 32-bit and   |           |            |
|                                                           | Skype Software Sarl                       |                                  |                  |              |           |            |
|                                                           | Skype Click to Call for Internet Explorer | Skype Software Sarl              | Disabled         | 32-bit and   |           |            |
| Show:                                                     | Skype Click to Call settings              | Skype Software Sarl              | Enabled          | 32-bit and   |           |            |
| Currently loaded add-ons $\sim$                           |                                           |                                  |                  |              |           |            |
| Microsoft Web Test Recorder 14.0<br>Microsoft Corporation | Helper                                    |                                  |                  |              |           |            |
| /ersion: 14.0.23107.0                                     |                                           | Type: Browser H                  | lelper Object    |              |           |            |
| ile date: Tuesday, Jul                                    | y 7, 2015, 10:18 AM                       | Search for this add-on via defau | ult search provi | der          |           |            |
| Aore information                                          |                                           |                                  |                  |              |           |            |
|                                                           |                                           |                                  |                  |              |           |            |

Close

### В итоге картина должна быть примерно такая:

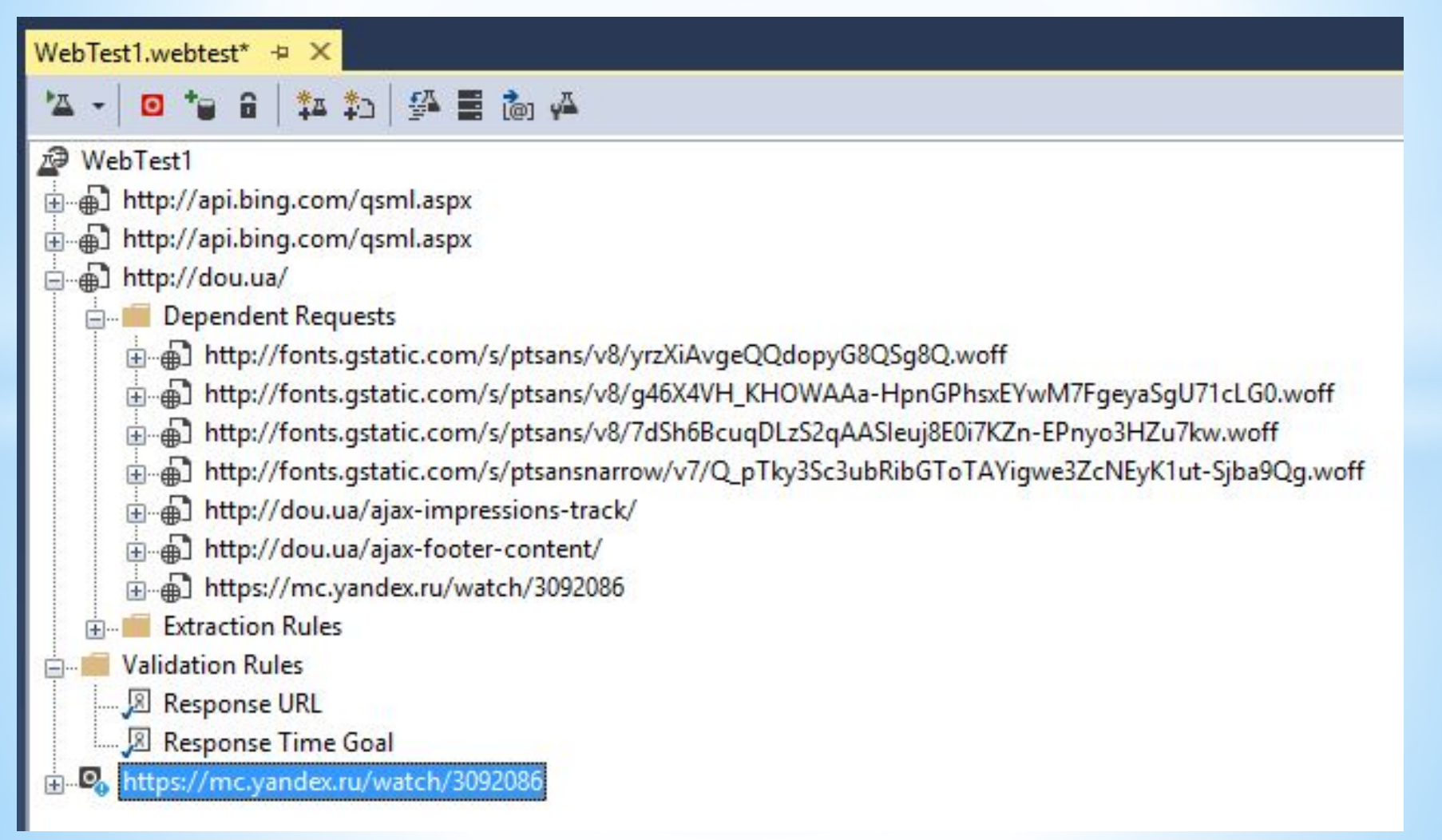

Все, веб тест записан, теперь его нужно запустить из под нужного количества виртуальных пользователей. Для этого в наш проект Visual Studio добавляем Load Test. Клин по проекту нашего веб теста в Solution Explorer -> Add -> Load

Test:

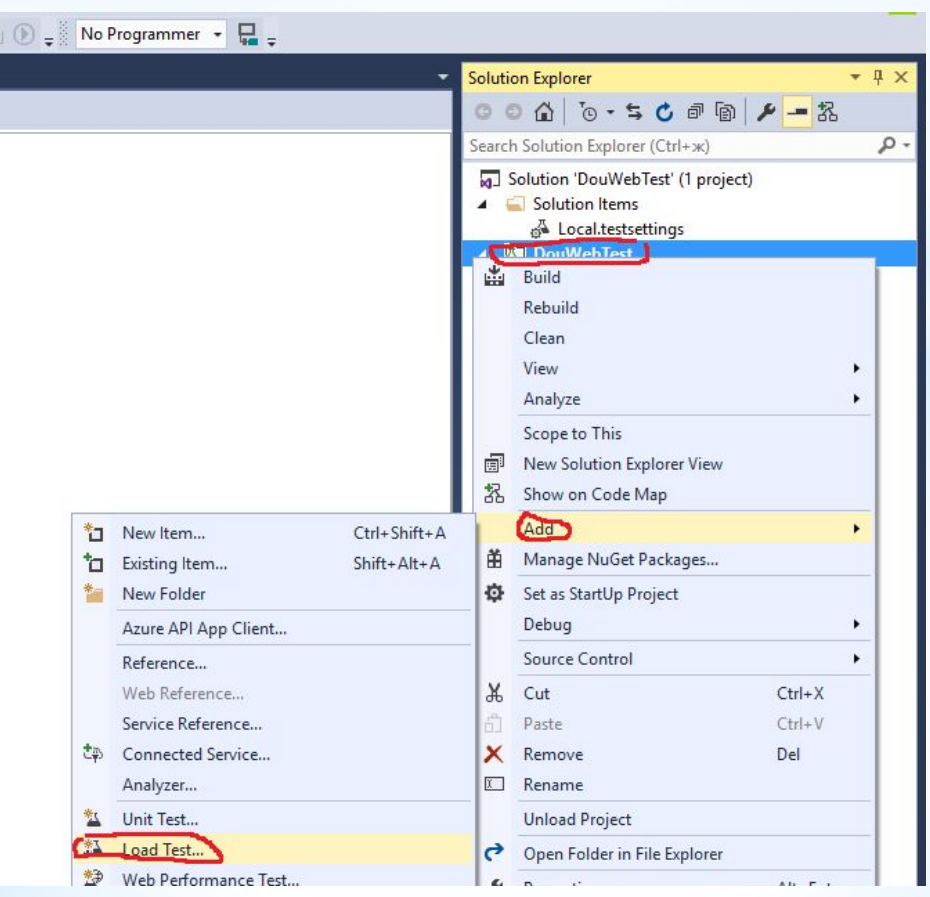

## У нас откроется wizard, который нужно пройти. На первом шаге выбираем «Cloud-based Load Test with Visual Studio Team Services»:

| New Load Test Wizard                       |                                                                         | ? X                                                     |
|--------------------------------------------|-------------------------------------------------------------------------|---------------------------------------------------------|
| Welcome to the                             | e Create New Load Test Wizard                                           |                                                         |
| Welcome                                    | This wizard helps you create a load test. Select the type of load test: |                                                         |
| Location(Azure datacenter)<br>Run Settings | Ocloud-based Load Test with Visual Studio Team Services                 | On-premise Load Test                                    |
| Scenario                                   | Create a performance lab in the cloud in minutes                        | Use your existing on-premises performance lab           |
| Load Pattern                               | Generate high user load from any Azure datacenter                       | Test with minimal latency                               |
| Test Mix Model                             | Get free user minutes every month. Learn more                           |                                                         |
| Test Mix                                   |                                                                         |                                                         |
| Browser Mix                                | VSTS Account https://dou-load-test.visualstudio.com                     |                                                         |
|                                            | Your selection will be applied to the file: Local.testsettings          |                                                         |
|                                            | When you are done, the wizard creates a load test in your project. You  | can continue editing your test in the Load Test editor. |
|                                            | < <u>P</u> re                                                           | vious <u>N</u> ext > <u>F</u> inish Cancel              |

### Далее выбираем локацию дата центра, откуда будет генерироваться нагрузка:

| New Lo                                       | oad Test Wizard<br>Welcome to the C                                                                 | reate New Load Test                   | Wizard                                             | ?     | ×  |
|----------------------------------------------|----------------------------------------------------------------------------------------------------|---------------------------------------|----------------------------------------------------|-------|----|
| Welco<br>Run S<br>Scena<br>Loa<br>Tes<br>Bro | ome<br>ion(Azure datacenter)<br>ettings<br>rio<br>ad Pattern<br>et Mix Model<br>et Mix<br>owser Mix | Specify the Azure<br>Azure datacenter | e datacente from where the load will be generated. |       |    |
|                                              |                                                                                                    |                                       | < <u>P</u> revious <u>N</u> ext > <u>E</u> inish   | Cance | el |

### Далее устанавливаем длительность теста:

| New Load Test Wizard                                                                                                    |                                                                                                    | i i i i i i i i i i i i i i i i i i i                                                              | ?     | × |
|----------------------------------------------------------------------------------------------------|----------------------------------------------------------------------------------------------------|----------------------------------------------------------------------------------------------------|-------|---|
| Review and edit r                                                                                                    | run settings for a load test                                                                                                    |                                                                                                    |       |   |
| Welcome<br>Location(Azure datacenter)<br>Run Settings<br>Scenario<br>Load Pattern<br>Test Mix Model<br>Test Mix<br>Browser Mix | <ul> <li>Test iterations are not su</li> <li>Specify the length of the load</li> <li>Load test duration         <ul> <li>Warm-up duration (hh nm ss</li> <li>Test iterations             <ul> <li>Test iterations</li> <li>Test iterations</li> <li>Details</li> <li>Sampling rate:</li> <li>Description:</li> <li>Save Log on Test Failure:</li> <li>Validation level:</li> <li>Validation level:</li></ul></li></ul></li></ul> | pported on Cloud-based Load Tests.<br>ad test by:<br>nm ss): 0 0 0 0 0 0 0 0 0 0 0 0 0 0 0 0 0 0 0 |       | > |
|                                                                                                    |                                                                                                    | < <u>P</u> revious <u>N</u> ext > <u>F</u> inish Ca                                                | ancel |   |

После доходим до «Load Pattern». Выбираем «Step Load». Смысл тут в том, что есть стабильная нагрузка. Это значит, что нагрузка будет генерировать от заданного количества пользователей на протяжении теста.

Мы же выбираем более интересный сценарий, в камках которого количество одновременных пользователей будет постепенно возрастать по заданному шаблону:

#### New Load Test Wizard

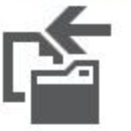

#### Edit load pattern settings for a load test scenario

Welcome

Location(Azure datacenter)

Run Settings

Scenario

#### Load Pattern

Test Mix Model

Test Mix

Browser Mix

| Select a load pattern for your | simulated | d load: |
|--------------------------------|-----------|---------|
| User Count:                    | 25 🌲      | users   |
| • Step load:                   |           |         |
| Start us <u>e</u> r count:     | 50 🜲      | users   |
| Step <u>d</u> uration:         | 10 🌲      | secon   |
| Step user coun <u>t</u> :      | 50 🌲      | users/  |
| Maximum user count:            | 1000 🔹    | users   |

|   | seconds    |
|---|------------|
|   | users/step |
| - |            |

|  | ? |
|--|---|

X

| < <u>P</u> revious | <u>N</u> ext > | <u>F</u> inish | Cancel |
|--------------------|----------------|----------------|--------|

## Как вы догадались, мы нагрузим DOU тысячей одновременных пользователей.

## Далее в Test Mix добавляем наш веб тест:

| elcome                    | Add one or more tests to | the mix:                   |          |   |            |            |          |   |       |
|---------------------------|--------------------------|----------------------------|----------|---|------------|------------|----------|---|-------|
| ocation(Azure datacenter) | Test Name                | Test Name % Distribution a |          |   |            |            |          |   | Add   |
| un Settings               | click 'Add' to add t     | click 'Add' to add test    |          |   |            |            |          |   | Remov |
| enario                    |                          |                            |          |   |            |            |          |   | Dist  |
| Load Pattern              |                          |                            |          |   |            |            |          |   |       |
| Test Mix Model            | - Add Tests              |                            |          |   |            | i i i      | ? × -    |   |       |
| Test Mix                  |                          |                            |          |   |            |            |          |   |       |
| Browser Mix               | 1 test(s) added          |                            |          |   |            |            |          |   |       |
|                           |                          |                            |          |   |            |            |          |   |       |
|                           | [All Loaded Tests]       |                            |          |   | Deci-1     |            |          |   |       |
|                           | [All Loaded Tests]       |                            | <u> </u> |   | WebTert1   | Project    |          | _ |       |
|                           | Available tests:         |                            |          |   | AP WEDTEST | Douwebrest | C. (USEI |   |       |
|                           | Test Name                | Project                    | ID       |   |            |            |          |   |       |
|                           |                          | 11.2620                    |          |   |            |            | -        |   |       |
|                           |                          |                            |          | > |            |            | _        |   |       |
|                           |                          |                            |          | < |            |            |          |   |       |
|                           |                          |                            |          |   |            |            |          |   |       |
|                           |                          |                            |          |   |            |            |          |   |       |
|                           |                          |                            |          |   |            |            |          |   |       |

После этого можем сконфигурировать микс браузеров, после чего жмем Finish. Запускаем нагрузочный тест:

| LoadTest1.loadtest → ×   |
|--------------------------|
| × - × × × × ×            |
| LoadTest1                |
| 🗄 📲 Run Settings         |
| Run Settings1 [Active]   |
| 🖃 📹 Counter Set Mappings |
|                          |
| LoadTest                 |
| Controller               |

## Пройдет какое-то время, и мы начнем видеть графики зависимости времени ответа от количества одновременных пользователей:

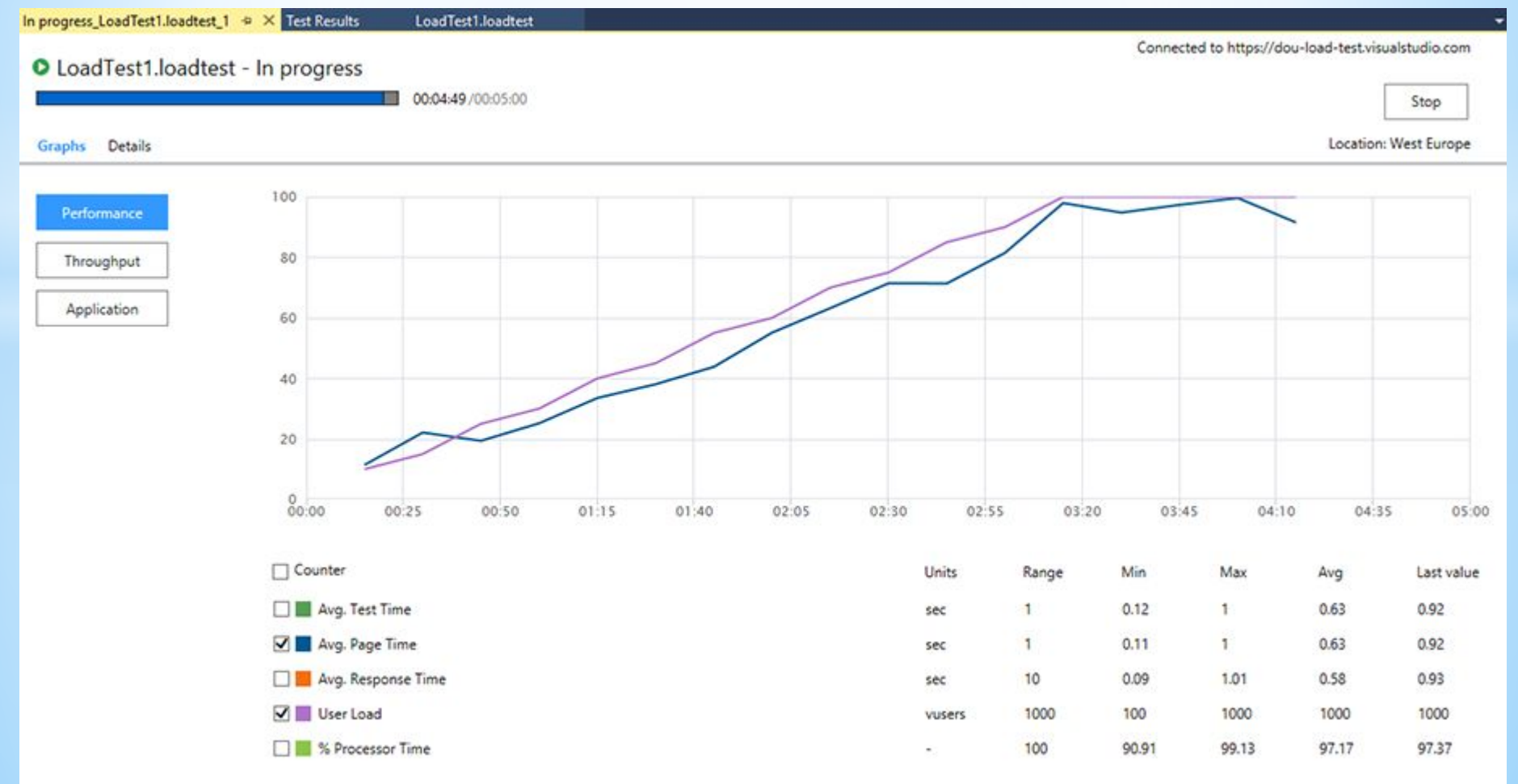

По окончанию теста можно загрузить в Visual Studio детальный отчет и посмотреть, что происходит. В данном конкретном случае увидел, что почти сразу начали валится ошибки. Вот статистика по всем ошибкам теста:

| Errors                |                                |       |                                                               |
|-----------------------|--------------------------------|-------|---------------------------------------------------------------|
| Туре                  | Subtype                        | Count | Last Message                                                  |
| Total                 |                                | 4,005 |                                                               |
| Extraction Rule Error | ExtractHiddenFields            | 2,000 | No hidden fields were found in the response.                  |
| Http Error            | 503 - ServiceUnavailable       | 2,000 | 503 - ServiceUnavailable                                      |
| Exception             | LoadTestErrorLimitExceededExce | 4     | More than 1000 errors of type 'ExtractionRuleError' and sub t |
| Exception             | WebException                   | 1     | The request was aborted: The request was canceled.            |
|                       |                                |       |                                                               |

## Интересными являются 503-е ошибки:

#### Load Test Errors

?

| Time     | Agent  | Test     | Scenario  | Request              | Туре       | Subtype                    | Text /   |
|----------|--------|----------|-----------|----------------------|------------|----------------------------|----------|
| 00:00:01 | Agent1 | WebTest1 | Scenario1 | http://dou.ua/ {GET} | Http Error | 503 - ServiceUnavailable   | 503 - Se |
| 00:00:01 | Agent1 | WebTest1 | Scenario1 | http://dou.ua/ {GET} | Http Error | 503 - ServiceUnavailable   | 503 - Se |
| 00:00:01 | Agent1 | WebTest1 | Scenario1 | http://dou.ua/ {GET} | Http Error | 503 - ServiceUnavailable   | 503 - Se |
| 00:00:01 | Agent1 | WebTest1 | Scenario1 | http://dou.ua/ {GET} | Http Error | 503 - ServiceUnavailable   | 503 - Se |
| 00:00:01 | Agent1 | WebTest1 | Scenario1 | http://dou.ua/ {GET} | Http Error | 503 - ServiceUnavailable   | 503 - Se |
| 00:00:01 | Agent1 | WebTest1 | Scenario1 | http://dou.ua/ {GET} | Http Error | 503 - ServiceUnavailable   | 503 - Se |
| 00:00:01 | Agent1 | WebTest1 | Scenario1 | http://dou.ua/ {GET} | Http Error | 503 - ServiceUnavailable   | 503 - Se |
| 00:00:01 | Agent1 | WebTest1 | Scenario1 | http://dou.ua/ {GET} | Http Error | 503 - ServiceUnavailable   | 503 - Se |
| 00:00:01 | Agent1 | WebTest1 | Scenario1 | http://dou.ua/ {GET} | Http Error | 503 - ServiceUnavailable   | 503 - Se |
| 00:00:01 | Agent1 | WebTest1 | Scenario1 | http://dou.ua/ {GET} | Http Error | 503 - ServiceUnavailable   | 503 - Se |
| 00:00:01 | Agent1 | WebTest1 | Scenario1 | http://dou.ua/ {GET} | Http Error | 503 - ServiceUnavailable   | 503 - Se |
| 00:00:01 | Agent1 | WebTest1 | Scenario1 | http://dou.ua/ {GET} | Http Error | 503 - ServiceUnavailable   | 503 - Se |
| 00:00:01 | Agent1 | WebTest1 | Scenario1 | http://dou.ua/ {GET} | Http Error | 503 - ServiceUnavailable   | 503 - Se |
| 00:00:01 | Agent1 | WebTest1 | Scenario1 | http://dou.ua/ {GET} | Http Error | 503 - ServiceUnavailable   | 503 - Se |
| 00:00:01 | Agent1 | WebTest1 | Scenario1 | http://dou.ua/ {GET} | Http Error | 503 - ServiceUnavailable   | 503 - Se |
| 00:00:01 | Agent1 | WebTest1 | Scenario1 | http://dou.ua/ {GET} | Http Error | 503 - ServiceUnavailable   | 503 - Se |
| 00:00:01 | Agent1 | WebTest1 | Scenario1 | http://dou.ua/ {GET} | Http Error | 503 - ServiceUnavailable   | 503 - Se |
| 00:00:01 | Agent1 | WebTest1 | Scenario1 | http://dou.ua/ {GET} | Http Error | 503 - ServiceUnavailable   | 503 - Se |
| 00:00:01 | Agent1 | WebTest1 | Scenario1 | http://dou.ua/ {GET} | Http Error | 503 - ServiceUnavailable   | 503 - Se |
| 00:00:01 | Agent1 | WebTest1 | Scenario1 | http://dou.ua/ {GET} | Http Error | 503 - ServiceUnavailable   | 503 - Se |
| 00:00:01 | Agent1 | WebTest1 | Scenario1 | http://dou.ua/ {GET} | Http Error | 503 - ServiceUnavailable   | 503 - Se |
| 00:00:01 | Agent1 | WebTest1 | Scenario1 | http://dou.ua/ {GET} | Http Error | 503 - ServiceUnavailable   | 503 - Se |
| 00.00.01 | ∆gent1 | WehTest1 | Scenario1 | http://dou.ua/ {GET} | Http Error | 503 - Servicel Inavailable | 503 - Se |

## Прелесть в том, что мы можем проанализировать каждую запись отдельно:

| webtest1 [11:42 PM] 🔹 🗙 LoadTest1 [9:42 PM]                                                                                                    | Completed_LoadTest1.loadtest_1 | Test Results LoadTe | st1.loadtest |              |               | -              |
|----------------------------------------------------------------------------------------------------|--------------------------------|---------------------|--------------|--------------|---------------|----------------|
| 14 H =   b   0   m =   b b < >                                                                                                    | 2 3 3                          |                     |              |              |               |                |
| S Failed Internet Explorer 9.0 LAN                                                                                                    |                                |                     |              |              |               |                |
| Request                                                                                                    |                                | Status              | Total Time   | Request Time | Request Bytes | Response Bytes |
| http://dou.ua/                                                                                                    |                                | 503 Service Tempo   | rarily Un -  | 0.408 sec    | 0             | 1,417          |
| Web Browser         Request         Response         Context         De           Ошибка 503         Стонт посмотреть:         -         -         Свежее на форуме         -         Ленту         -         Вакансии | tails                          |                     |              |              |               |                |
| © 2005—2016 ДОУ support@dou.ua                                                                                                    |                                |                     |              |              |               |                |

Подозреваю, что это сработала защита веб сервера, так как с одного IP повалило куча запросов. При этом во время проведения теста я периодически рефрешил страничку у себя в браузере, все было ОК (помним, что нагрузка генерилась из облака).

Детальные отчеты вы можете выгрузить в Excel и проанализировать там. А если у вас есть предыдущие измерения, то Visual Studio умеет анализировать, насколько изменилась производительность с прошлого раза.